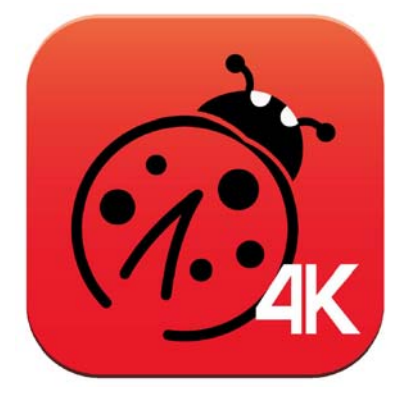

# Ladibug<sup>™</sup> 4K Visual Presenter Image Software User Manual - English

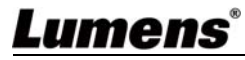

# **Table of Contents**

| 1. | l   | Introduction3                                                     |
|----|-----|-------------------------------------------------------------------|
| 2. |     | System Requirements3                                              |
| 3. | l   | Install Ladibug™ 4K4                                              |
|    | 3.1 | Install with Windows Vista / 7 / 104                              |
| 4. | (   | Connection to the Hardware6                                       |
| 5. | :   | Start to Use Ladibug 4K7                                          |
|    | 5.1 | Use the USB cable to connect the computer and camera7             |
|    | 5.2 | 2 Use the image sharing server to connect the computer and camera |
| 6. |     | Operation Interface Description9                                  |
|    | 6.1 | Software screen description9                                      |
|    | 6.2 | 2 Image browser thumbnail                                         |
|    | 6.3 | 3 Large picture of image browser                                  |
|    | 6.4 | Camera Settings (image setting)14                                 |
|    | 6.5 | 5 Time Lapse (Burst Settings) 15                                  |
|    | 6.6 | Annotation Settings (settings of annotation tool)16               |
|    | 6.7 | 7 Setting (Advanced)                                              |
| 7. | ļ   | Function Descriptions18                                           |
|    | 7.1 | I would like to turn on/off camera18                              |
|    | 7.2 | 2 I would like to optimize the image                              |
|    | 7.3 | 3 I would like to freeze the live image                           |
|    | 7.4 | I would like to turn on/off the lamp18                            |
|    | 7.5 | 5 I would like to zoom in/out images                              |
|    | 7.6 | I would like to adjust the brightness                             |
|    | 7.7 | I would like to capture images                                    |
|    | 7.8 | I would like to capture images continuously                       |
|    | 7.9 | 9 I would like to record                                          |

| 8. | Troubleshooting                                                     | 23   |
|----|---------------------------------------------------------------------|------|
|    | 7.16 Change the setting of firewall                                 | . 21 |
|    | 7.15 I would like to change the operating languages of the software | . 21 |
|    | 7.14 I would like to manage stored image                            | . 20 |
|    | 7.13 I would like to use the spotlight mode                         | . 20 |
|    | 7.12 I would like to use the mask mode                              | . 20 |
|    | 7.11 I would like to add textual annotation to images               | . 20 |
|    | 7.10 I would like to annotate the displayed image                   | . 19 |

## **Lumens**°

## 1. Introduction

After installing the Ladibug<sup>™</sup> 4K software, you can use the following functions:

- Control the Visual Presenter.
- Capture and record images
- > Annotate the image, highlight important details and save it.
- > Support the full screen function.

## 2. System Requirements

#### 2.1 Windows Vista / 7 / 10

- Min CPU: Intel Core 2 Duo 2 GHz or above
- Min Memory: 1 GB (32-bits)/2 GB (64-bits) RAM
- Supporting Direct X 9 (WDDM 1.0 or later)
- Min Resolution 1024 x 768
- Min Hard Drive Space: 1 GB

#### 2.2 4K Recording

- Min CPU: Intel i7 generation 6th or above
- Min Memory: 4 GB (32-bits)/4 GB (64-bits) RAM
- Supporting Direct X 9 (WDDM 1.0 or later)
- Min Resolution: 1920 x 1080
- Windows 10 (64 bits)
- GPU: Support H.264 hardware encoding

## 3. Install Ladibug™ 4K

#### 3.1 Install with Windows Vista / 7 / 10

- 1. Please download Ladibug<sup>™</sup> 4K software at Lumens website.
- 2. Extract the file downloaded and then click [Ladibug 4K] to install.
- **3.** The installation wizard will guide you through the process. Please follow the on-screen instructions and press **[Next]** for the next step.

| 😸 Ladibug 4K - InstallShield Wizard 🛛 🗙                                                                                         | 🛃 Ladibug 4K - InstallShield Wizard 🛛 🗙                                                                                                    |
|----------------------------------------------------------------------------------------------------|----------------------------------------------------------------------------------------------------|
| Welcome to the InstallShield Wizard for<br>Ladibug 4K                                                                           | License Agreement Please read the following license agreement carefully.                                                                                                    |
| The InstallShield(R) Wizard will install Ladibug 4K on your computer. To continue, dick Next.                                   | To add your own license text to this dialog, specify your license agreement file in the Dialog editor.                                                                                                    |
| WARNING: This program is protected by copyright law and international treaties.                                                 | 1. Navigate to the Dialogs view.         2. Select the LicenseAgreement dialog.         3. Choose to edit the dialog layout.         4. Once in the Dialog editor, select the Memo ScrollableText control.         5. Set File Name to the name of your license agreement RTF file.         After you build your release, your license text will be displayed in the License Agreement dialog.         I accept the terms in the license agreement         I do not accept the terms in the license agreement |
| < Back Next > Cancel                                                                                                    | InstallShield < Back Next > Cancel                                                                                                    |
| t Ladibug 4K - InstallShield Wizard X                                                                                           | 🖞 Ladibug 4K - InstallShield Wizard 🛛 🕹 🕹                                                                                                    |
| Customer Information Please enter your information.                                                                             | Destination Folder<br>Click Next to install to this folder, or click Change to install to a different folder.                                                                                                    |
| User Name:                                                                                                    | Install Ladibug 4K to:<br>C:\Program Files (x86)\Lumens\Ladibug 4K\<br>Change                                                                                                    |
| InstallShield                                                                                                    | InstallShield < Back Next > Cancel                                                                                                    |
| 뤯 Ladibug 4K - InstallShield Wizard 🛛 🗙                                                                                         | 🛃 Ladibug 4K - InstallShield Wizard 🛛 🗙                                                                                                    |
| Setup Type<br>Choose the setup type that best suits your needs.                                                                 | Ready to Install the Program The wizard is ready to begin installation.                                                                                                    |
| Please select a setup type.                                                                                                    |                                                                                                    |
| Complete     All program features will be installed. (Requires the most disk space.)                                            | If you want to review or change any of your installation settings, click Back. Click Cancel to<br>exit the wizard.<br>Install this application for:                                                                                                    |
| Custom<br>Choose which program features you want installed and where they<br>will be installed. Recommended for advanced users. | Anyone who uses this computer (all users) Only for me (A)                                                                                                    |
| InstallShield < Back Cancel                                                                                                    | InstallShield                                                                                                    |

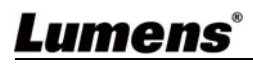

#### 4. When the installation is completed, press [Finish] to end the installation.

| 🛃 Ladibug 4K - InstallShield Wizard |                                                                              | _             |        | 🖟 Ladibug 4K - InstallShield W | izard X                                                                                             |
|-------------------------------------|------------------------------------------------------------------------------|---------------|--------|--------------------------------|----------------------------------------------------------------------------------------------------|
| Installing<br>The prog              | Ladibug 4K ram features you selected are being installed.                    |               | と      | 2                              | InstallShield Wizard Completed                                                                      |
| 1 <del>2</del>                      | Please wait while the InstallShield Wizard installs Ladibug several minutes. | 1 4K. This ma | y take |                                | The InstallShield Wizard has successfully installed Ladibug 4K.<br>Click Finish to exit the wizard. |
|                                     | Status:                                                                      |               |        | A                              |                                                                                                    |
|                                     | Validating install                                                           |               |        |                                |                                                                                                    |
|                                     |                                                                              |               |        |                                |                                                                                                    |
|                                     |                                                                              |               |        |                                |                                                                                                    |
|                                     |                                                                              |               |        |                                |                                                                                                    |
|                                     |                                                                              |               |        |                                |                                                                                                    |
|                                     |                                                                              |               |        |                                |                                                                                                    |
|                                     |                                                                              |               |        |                                |                                                                                                    |
|                                     |                                                                              |               |        |                                |                                                                                                    |
|                                     |                                                                              |               |        |                                |                                                                                                    |
| InstallShield                       |                                                                              |               |        |                                |                                                                                                    |
| triatanal lielu -                   | < Back Ne                                                                    | xt >          | Cancel |                                | < Back Finish Cancel                                                                                |

## 4. Connection to the Hardware

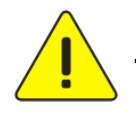

<Very Important> To ensure successful installation, please follow each of the

following steps.

4.1 Connect the power cord of the Visual Presenter.

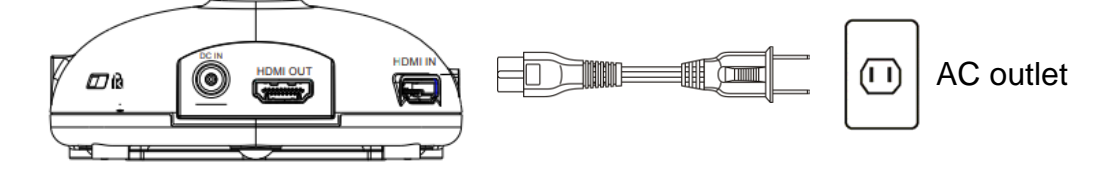

4.2 Connect USB cable to the Visual Presenter and your computer.

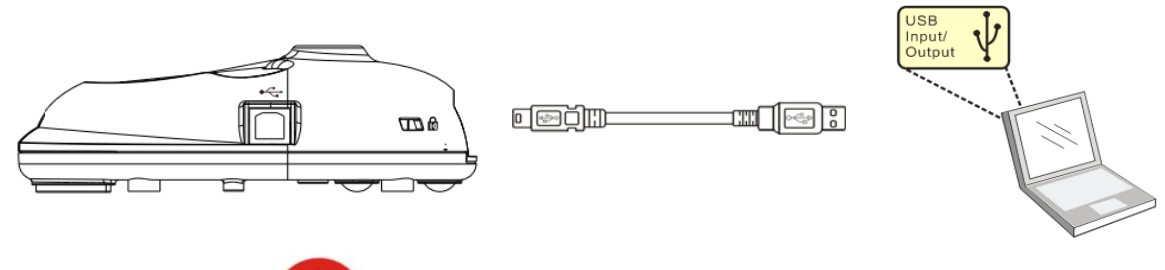

4.3 Turn on Power

## 5. Start to Use Ladibug 4K

### 5.1 Use the USB cable to connect the computer and camera

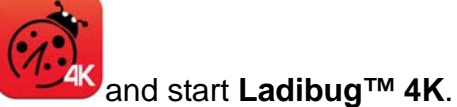

- 1. Double click the [Ladibug 4K] icon
- 2. If firewall warning occurs in the first use, please check the [LAN] and then press [Allow to Access].
  - Safety Alert: Click [Unblock].
  - **POWER Frequency** setting page, please complete the settings following the instructions on the screen.

A live image is displayed when the setting is finished.

[Description] You are advised to confirm the local voltage/frequency before setting the POWER Frequency. For example, 60 Hz is applicable for America, Taiwan, Japan, etc; 50 Hz is applicable for Europe or other regions.

3. Start Using.

[Description] If no image is displayed, click

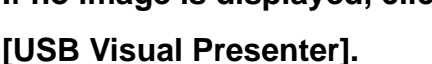

, open [Search Window], and select

### 5.2 Use the image sharing server to connect the computer and camera

Complete image sharing settings for the camera before implementing this method.

• Equipment requirements:

(1) Two computers with Internet access

in the second second second second second second second second second second second second second second second

(2) One camera

#### 5.2.1 Turn on the image sharing function

Connect one of the computers to the camera using a USB cable and turn on the image sharing function according to the following instructions:

To connect using a USB cable, please refer to **<u>5.1 Use the USB cable to connect the</u>** <u>computer and camera</u>

- Click to switch to the function settings page.
- Click [Share Image] to activate image sharing function.

[Description] Take note of the server address for image sharing, manually input the address on computers with different network segments to connect.

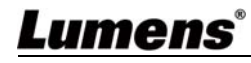

| Software factory reset :                               | Factory reset      |                                                                                                    |
|--------------------------------------------------------|--------------------|----------------------------------------------------------------------------------------------------|
| Language :                                             | English            | •                                                                                                    |
| File Directory :                                       | Browse             |                                                                                                    |
| \\lumens-srv-00\Users\Shani.Wu\My Documents\Ladibug 4K |                    |                                                                                                    |
|                                                        |                    | Č.                                                                                                    |
| Audio .                                                |                    |                                                                                                    |
| Enable Audio Recorder                                  | 麥克風 (Lumens Audio) | *                                                                                                    |
| Share Image :                                          | 100                | 0                                                                                                    |
| IP address                                             | 192.168.4.46       |                                                                                                    |
| Image Quality                                          | Middle             | -                                                                                                    |
| Port                                                   | 8554               |                                                                                                    |
|                                                        |                    | and the second second se |

#### 5.2.2 Connect to the image sharing server

Use the Internet to connect the camera to the image sharing server through the following steps:

- මා
- , to open [Search Window]. Click
- Select [Image Sharing Server].
- After automatic search is completed, select camera from the table to connect.
- If the camera does not appear on the table, manually input the IP address of the image sharing server (e.g. 192.168.2.128).

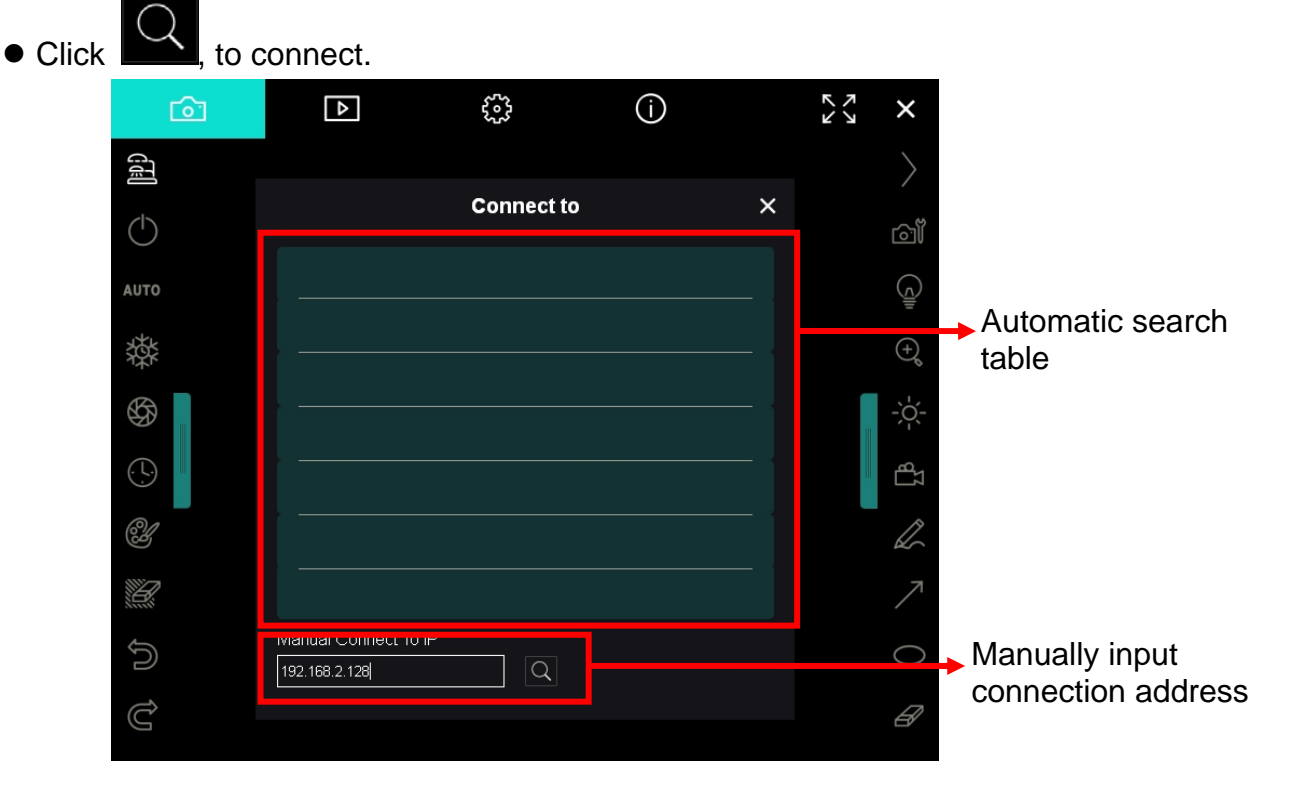

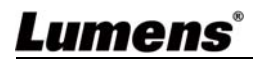

#### **Operation Interface Description** 6.

Software screen description 6.1

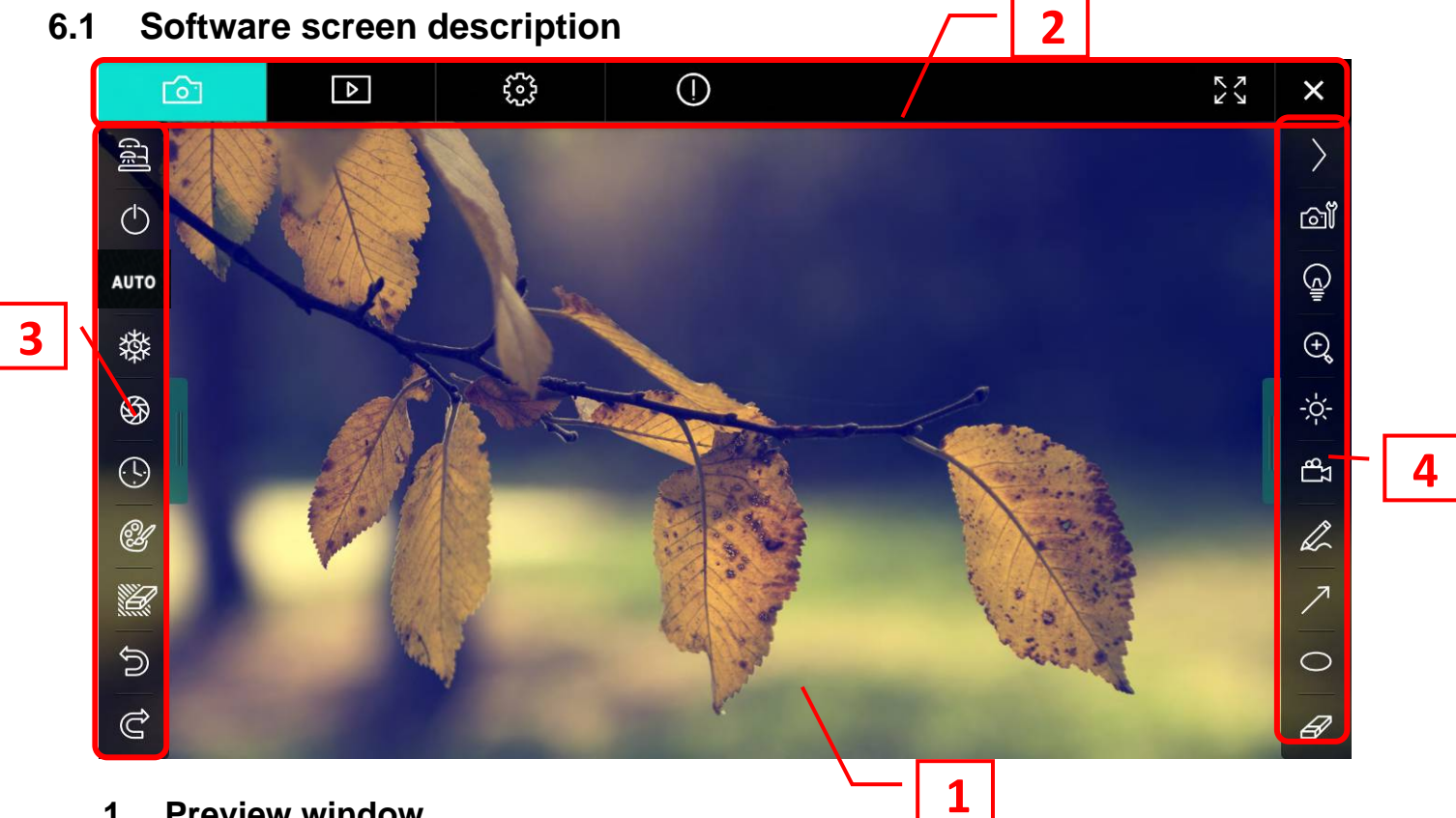

1. **Preview window** 

| 2. F | Page switch         |                           | K 7<br>K 3 | × |
|------|---------------------|---------------------------|------------|---|
|      | lcon                | Function Descriptions     |            |   |
|      | 6                   | Real-time image           |            |   |
|      |                     | Image browser page        |            |   |
|      | <b>أرمي</b><br>مركب | Function settings page    |            |   |
|      | $\bigcirc$          | Software information page |            |   |
|      | 24<br>73<br>73      | Switch to Full Screen     |            |   |
|      | ×                   | Disable Ladibug 4K        |            |   |

## 3. Left function menu

| 0          |   | lcon       | Function Descriptions                                          |
|------------|---|------------|----------------------------------------------------------------|
|            |   | (J)        | Select the connection mode of camera                           |
| $\bigcirc$ | 1 | $\bigcirc$ | Turn on/off the Visual Presenter (does not support USB models) |
| AUTO       |   | AUTO       | Auto Focus                                                     |
| 璨          |   | 檊          | Freeze                                                         |
| 63         |   | ¢\$        | Capture                                                        |
|            |   | $\odot$    | Time Lapse                                                     |
|            |   | Ŀ          | Setting of annotation tool                                     |
| Ľ          |   | Ü          | Eraser (Clear all the objects)                                 |
|            |   | 0          | Recover                                                        |
| Ĵ          |   | Ű          | Redo                                                           |
| Ĉ          |   |            | Fold the menu                                                  |

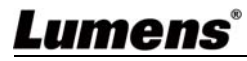

### 4. Right function menu

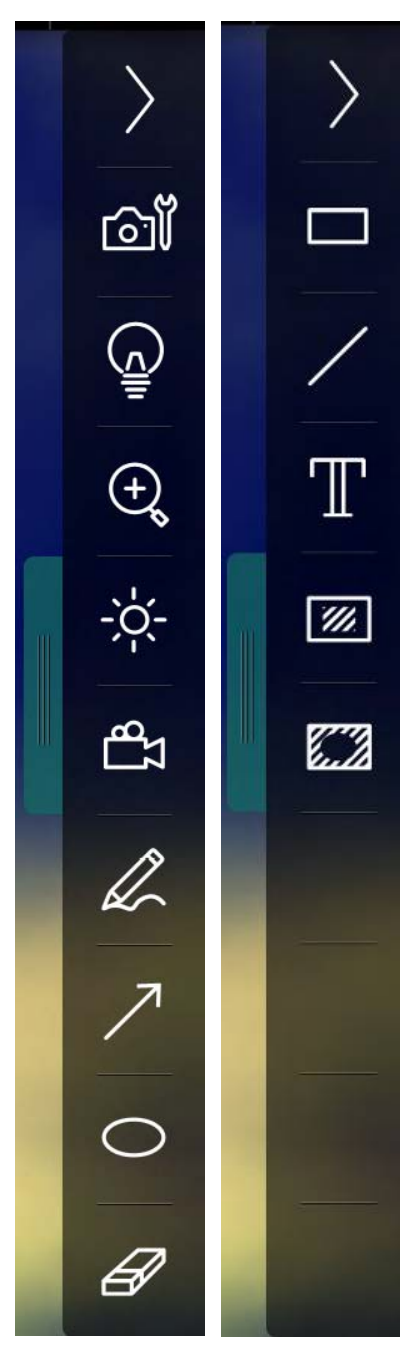

| lcon                            | Function Descriptions                                                           |  |  |
|---------------------------------|---------------------------------------------------------------------------------|--|--|
| $\rangle$                       | Switch function menus                                                           |  |  |
| ി                               | Image setting                                                                   |  |  |
|                                 | Lamp On/Off                                                                     |  |  |
| $(\underline{\cdot})_{\varphi}$ | Zooming in/out the image                                                        |  |  |
| ģ.                              | Brightness                                                                      |  |  |
| ٩IJ                             | Recording; this function is not supported in Wireless mode and Share Image mode |  |  |
|                                 | Free-hand drawing tool                                                          |  |  |
| ~                               | Arrow                                                                           |  |  |
| 0                               | Circling tool                                                                   |  |  |
| B                               | Eraser                                                                          |  |  |
|                                 | Draw a rectangle                                                                |  |  |
| /                               | Draw a line                                                                     |  |  |
| Т                               | Edit text                                                                       |  |  |
| <i>[</i> ]]                     | Mask Mode                                                                       |  |  |
|                                 | Spotlight Mode                                                                  |  |  |
|                                 | Fold the menu                                                                   |  |  |

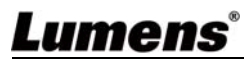

### 6.2 Image browser thumbnail

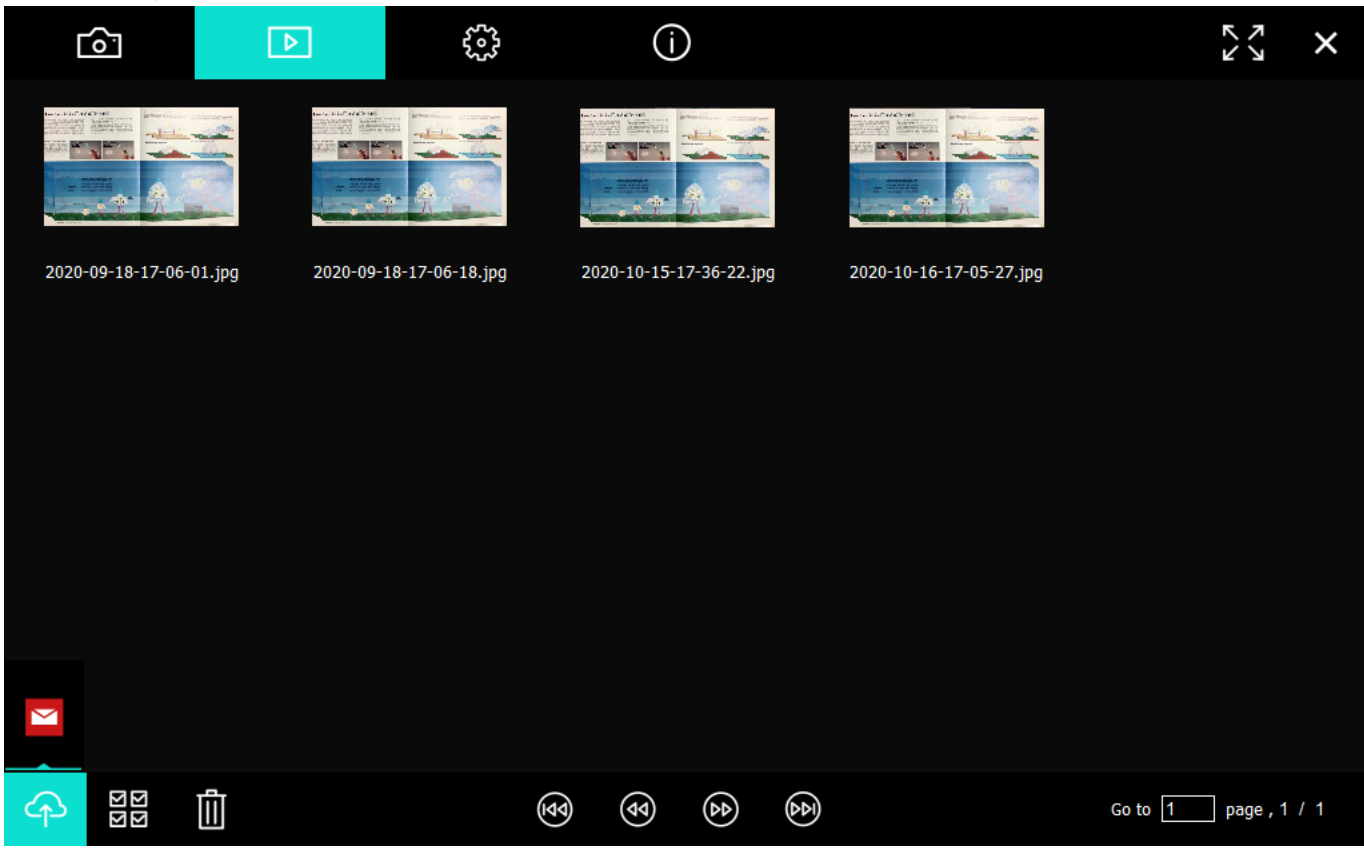

| lcon        | Function Descriptions        | lcon           | Function Descriptions              |
|-------------|------------------------------|----------------|------------------------------------|
| 4           | Upload the file to the cloud | <b>(49)</b>    | Move to the previous page          |
|             | Send e-mail                  | ۲              | Move to the next page              |
| য়া<br>মার্ | Select All                   | (4)<br>(1)     | Move to the last page              |
| Ū           | Delete                       | Go to 1 page , | Move to a given page               |
| ৰিব         | Move to the first page       | 1/3            | Current page/total number of pages |

### 6.3 Large picture of image browser

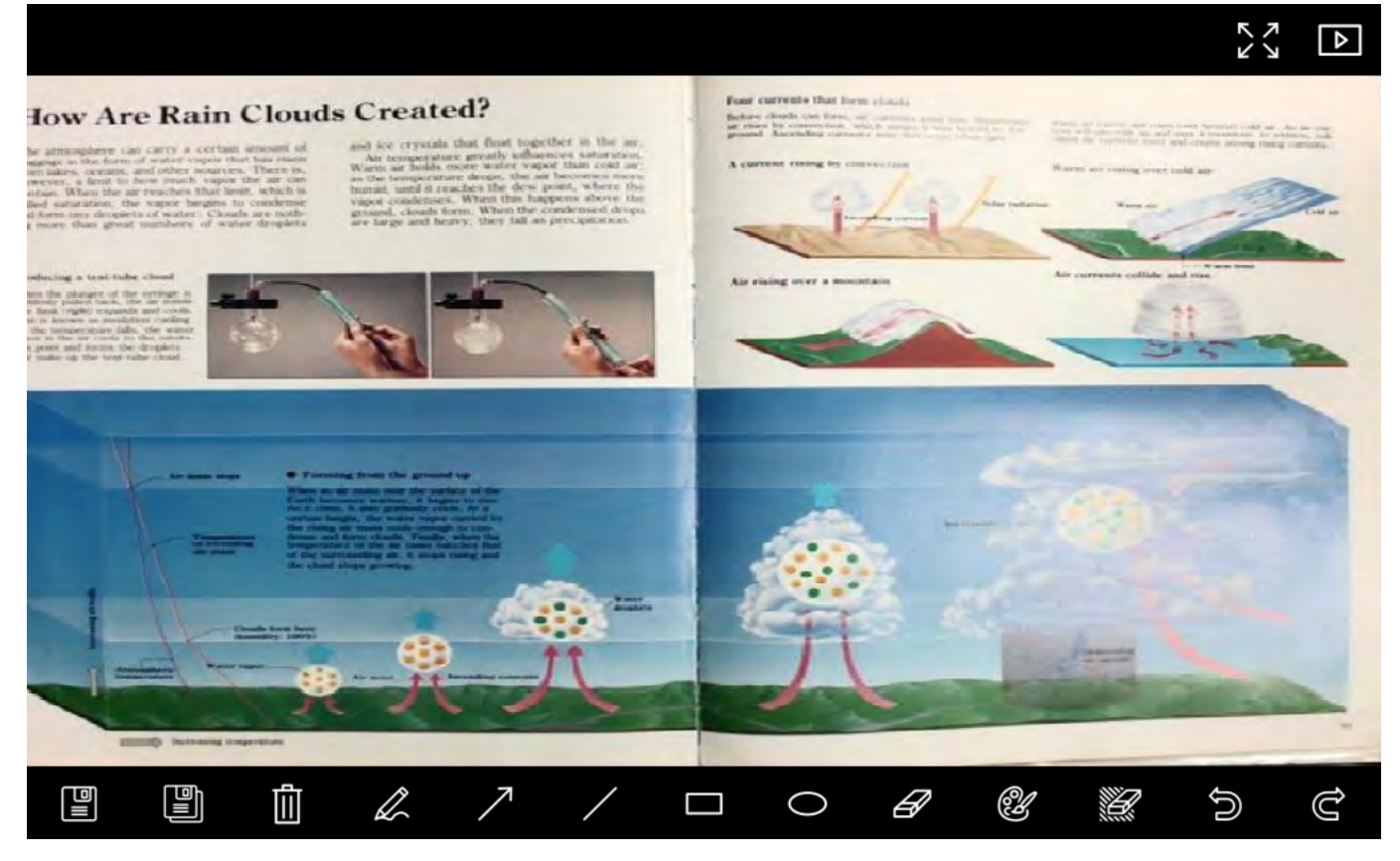

| lcon       | Icon Function Descriptions |   | Function Descriptions          |
|------------|----------------------------|---|--------------------------------|
|            | Save files                 | 0 | Circling tool                  |
|            | Save as a new file         | B | Eraser                         |
| Ē          | Delete                     | ¥ | Setting of annotation tool     |
| Z          | Free-hand drawing tool     | Û | Eraser (Clear all the objects) |
| $\nearrow$ | Arrow                      | n | Recover                        |
| /          | Draw a line                | Ċ | Redo                           |
|            | Draw a rectangle           |   |                                |

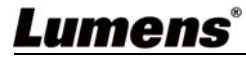

#### 6.4 Camera Settings(image setting)

Control the live image via the Camera Settings interface.

The operating procedure is the same as the **control panel** and **remote control** of the Visual Presenter.

## [Description] The display of the button may vary depending on product functions. An inactive button will grey out.

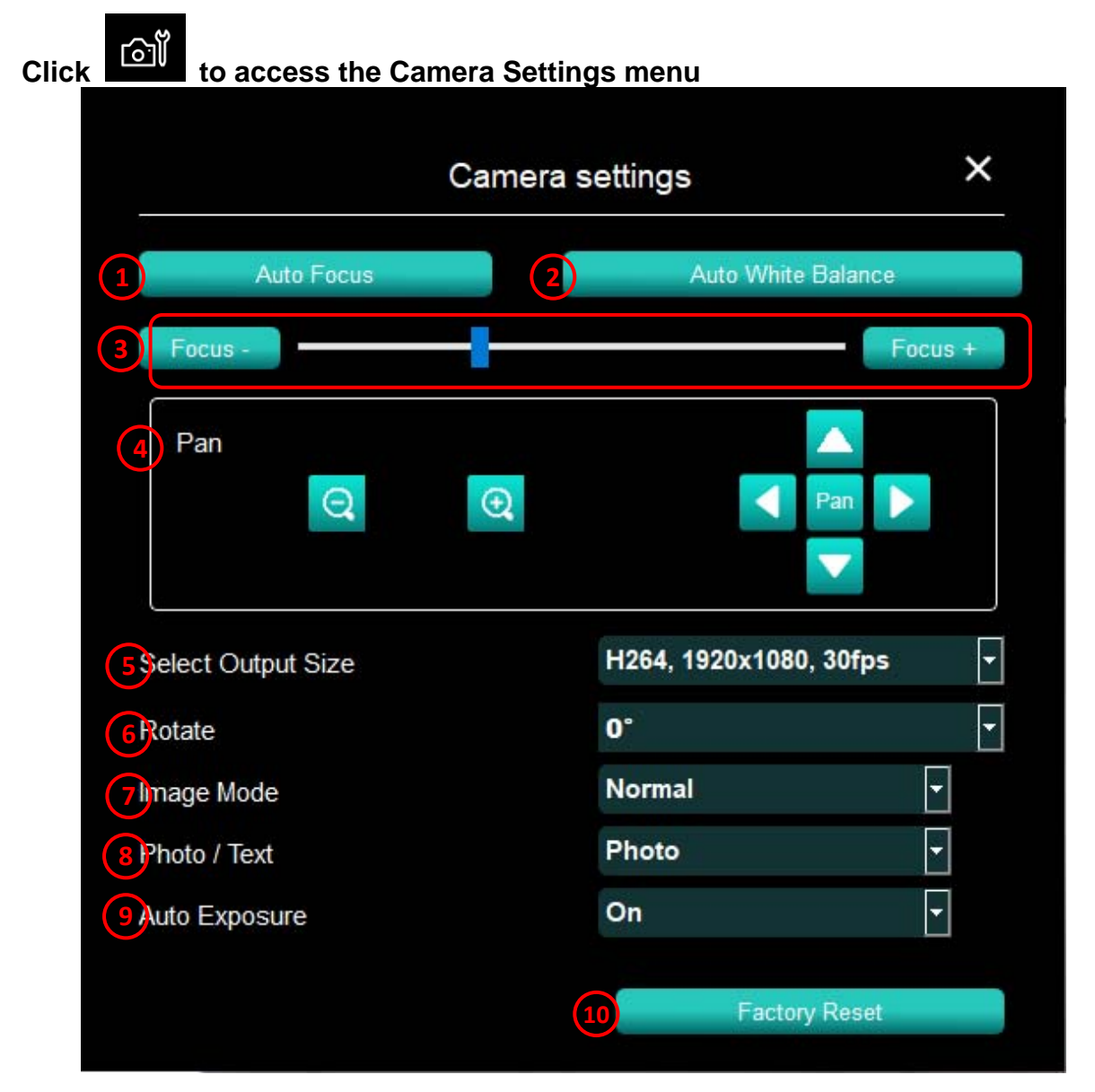

| No. | ltem               | Function Descriptions                                                       |
|-----|--------------------|-----------------------------------------------------------------------------|
| 1.  | Auto Focus         | Adjust the best focal length                                                |
| 2.  | Auto White Balance | Adjust the optimal white balance                                            |
| 3.  | Focus              | Manually adjust focal length on an object                                   |
| 4.  | Pan                | Manually adjust the short or long distance viewing and position of the lens |
| 5.  | Select Output Size | Set output resolution                                                       |

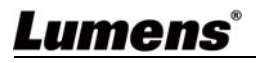

| 6.  | Rotate        | Rotate the image: 0°/180°/Flip/Mirror                  |
|-----|---------------|--------------------------------------------------------|
| 7.  | Image Mode    | Switch the Image mode Normal/Film/Slide/<br>Microscope |
| 8.  | Photo/Text    | Set up Photo/Text mode                                 |
| 9.  | Auto Exposure | Set on/off auto exposure                               |
| 10. | Factory reset | Reset Visual Presenter to defaults                     |

## 6.5 Time Lapse (Burst Settings)

| Clic <u>k</u> | ick to open Time Lapse menu                |  |  |  |  |
|---------------|--------------------------------------------|--|--|--|--|
|               | Time Lapse X                               |  |  |  |  |
|               | File Name: Lumens -YYYY-MM-DD-HH-NN-SS.jpg |  |  |  |  |
|               | Select the start time                      |  |  |  |  |
| 2             | Right Now                                  |  |  |  |  |
|               | Start at 2020-10-16 17:22:39 🛟             |  |  |  |  |
|               | Time Lapse Settings                        |  |  |  |  |
|               | Capture Interval 5 Seconds                 |  |  |  |  |
| 3             | Capture Time     1 Hours                   |  |  |  |  |
|               | Capture Frame 100 Frames                   |  |  |  |  |
|               | Start                                      |  |  |  |  |

| No. | ltem                  | Function Descriptions                         |
|-----|-----------------------|-----------------------------------------------|
| 1.  | File Name             | Specify a file name                           |
| 2.  | Select the start time | Set the start time                            |
| 3.  | Time Lapse Settings   | Set the capture interval and the capture time |

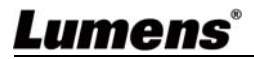

### 6.6 Annotation Settings (settings of annotation tool)

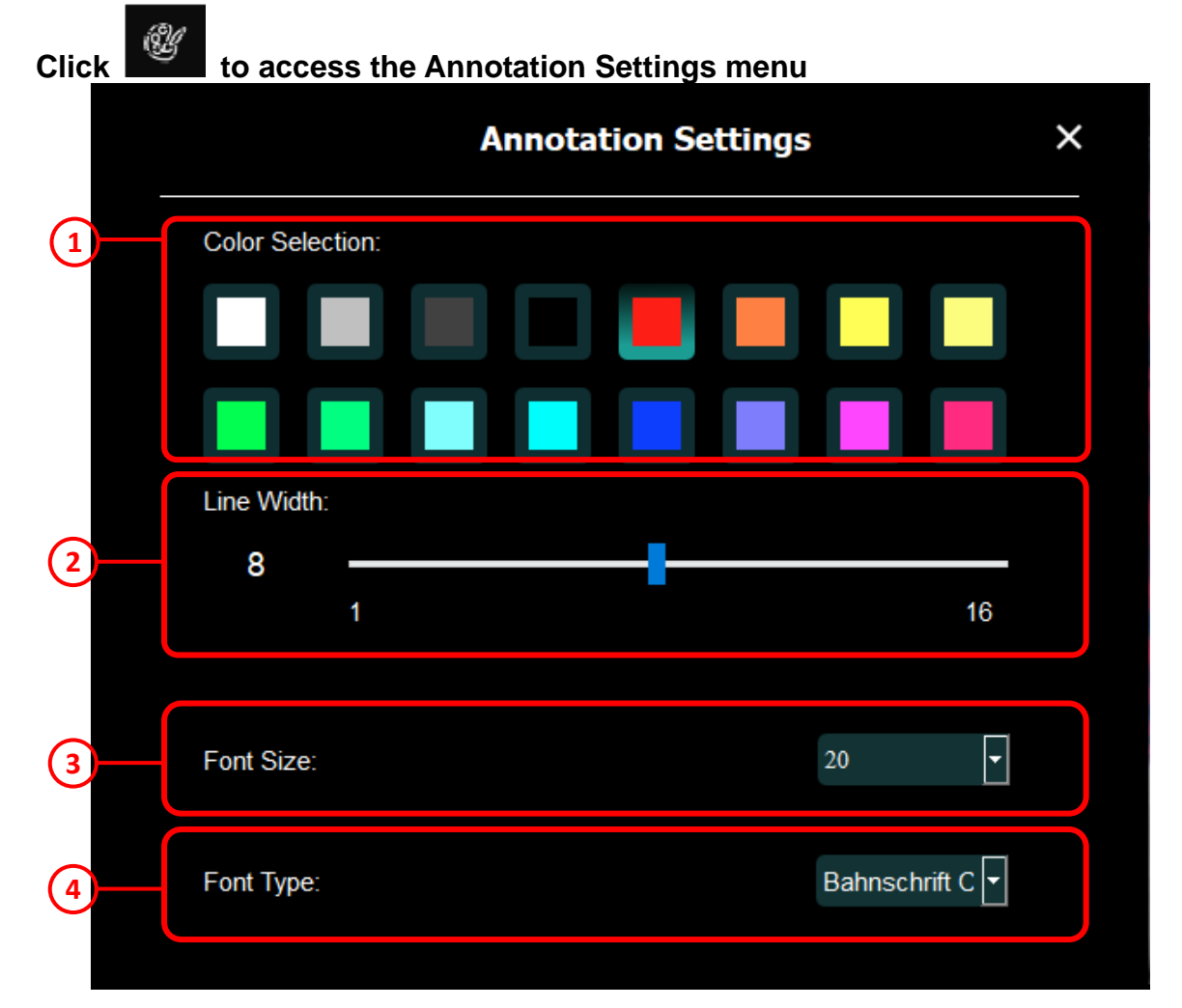

| No. | ltem            | Function Descriptions |
|-----|-----------------|-----------------------|
| 1.  | Color Selection | Set the pen color     |
| 2.  | Line Width      | Select the line width |
| 3.  | Font Size       | Select the font size  |
| 4.  | Font Type       | Select the font type  |

### 6.7 Setting (Advanced)

| Click |       |  |
|-------|-------|--|
|       | Click |  |

to access the Settings menu

| 1Software factory reset :                              | Factory reset      |   |
|--------------------------------------------------------|--------------------|---|
| 2) anguage :                                           | English            | ¥ |
| 3File Directory :                                      | Browse             |   |
| \\lumens-srv-00\Users\Shani.Wu\My Documents\Ladibug 4K |                    |   |
| Audio :                                                |                    |   |
| Enable Audio Recorder                                  | 麥克風 (Lumens Audio) | • |
| 5\$hare Image :                                        | (0.01)             | 0 |
| 6 Paddress                                             | 192.168.4.46       |   |
| 7linage Quality                                        | Middle             | • |
| 8 Port                                                 | 8554               |   |
| Olpicast/Multicast                                     | Unicast            | * |

| No. | ltem                   | Function Descriptions                                                                     |
|-----|------------------------|-------------------------------------------------------------------------------------------|
| 1.  | Software factory reset | Reset to the default value                                                                |
| 2.  | Language               | Select language                                                                           |
| 3.  | File Directory         | File storage path                                                                         |
| 4.  | Audio                  | Click Enable Audio Recorder to activate recording function and select audio output device |
| 5.  | Share Image            | Share Image; this function is not supported in Wireless mode                              |
| 6.  | IP address             | Server IP address for image sharing                                                       |
| 7.  | Image Quality          | Select image quality (high/medium/low)                                                    |
| 8.  | Port                   | Enter port settings (8500 ~ 9000)                                                         |
| 9.  | Unicast / Multicast    | Select cast type                                                                          |

#### **Function Descriptions** 7.

#### I would like to turn on/off camera 7.1

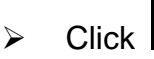

to turn on/off the camera.

#### 7.2 I would like to optimize the image

AUTO Click  $\triangleright$ 

#### 7.3 I would like to freeze the live image

to freeze the live image of Ladibug<sup>™</sup> 4K. Click  $\triangleright$ Click

once again to lift the freeze.

#### I would like to turn on/off the lamp 7.4

to turn on/off the camera lamp.  $\triangleright$ Click

#### I would like to zoom in/out images 7.5

- to open the scroll to adjust images. Click
- Move rightward to zoom in the image, or leftward to zoom out the image.  $\triangleright$

#### I would like to adjust the brightness 7.6

- to open the brightness scroll. Click  $\triangleright$
- Move rightward to increase brightness, or leftward to decrease brightness.

#### 7.7 I would like to capture images

\$9 Click to capture images.

<Note> When the images are captured, please view the images on the image

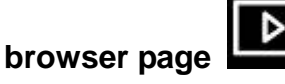

#### I would like to capture images continuously 7.8

to open burst mode setting. Click [OK] after setting. Click

<Note> Refer to 6.5 Time Lapse (Burst Settings) for more information about Time Lapse setting

<Note> When the images are captured, please view the images on the image

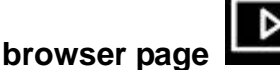

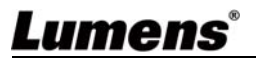

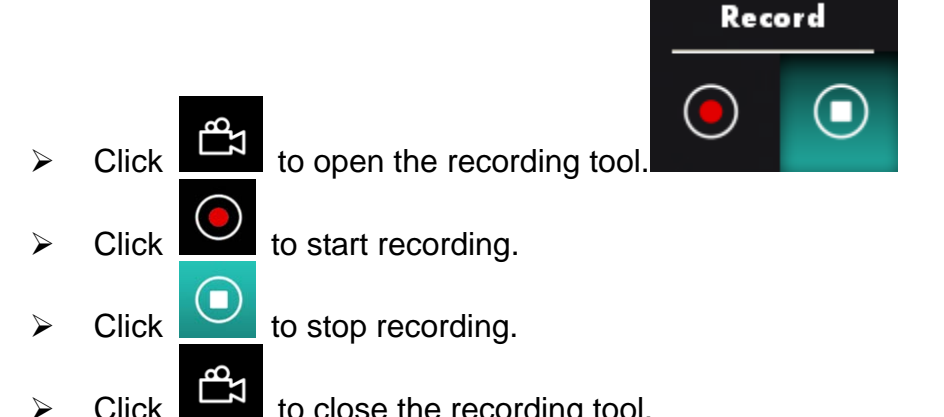

Click to close the recording tool.

<Note> You can add annotation tool when recording but cannot save it

<Note> The recording function is not available when connecting to the image sharing server or wireless network

#### 7.10 I would like to annotate the displayed image

<Note> To annotate the stored images, please open the images on the image

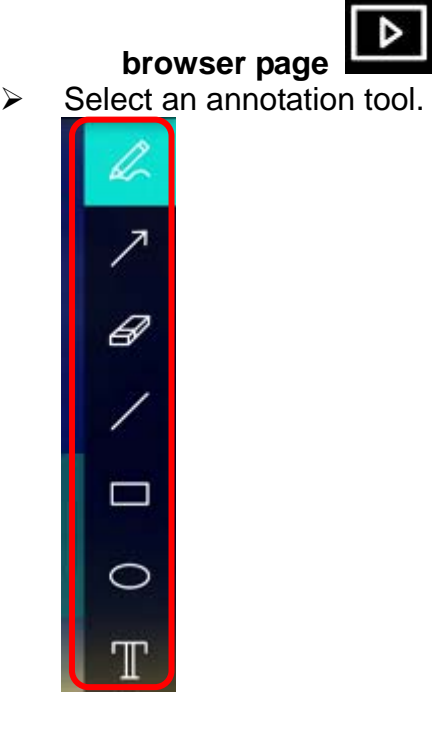

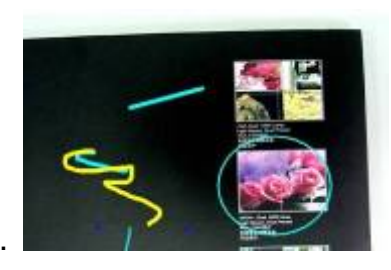

Mark or annotate the displayed image.  $\geq$ 

press the

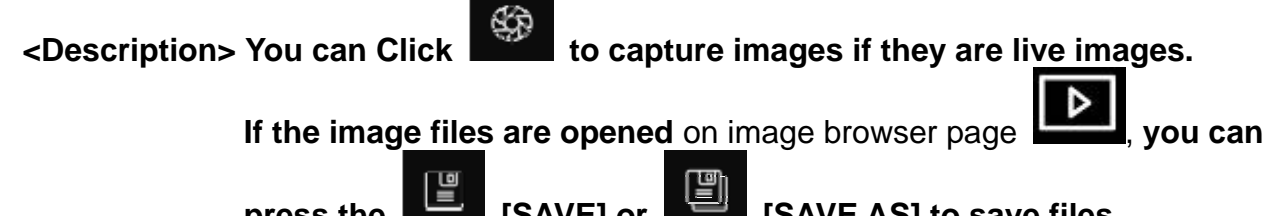

e [SAVE] or [SAVE AS] to save files

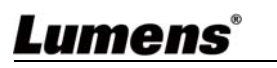

#### 7.11 I would like to add textual annotation to images

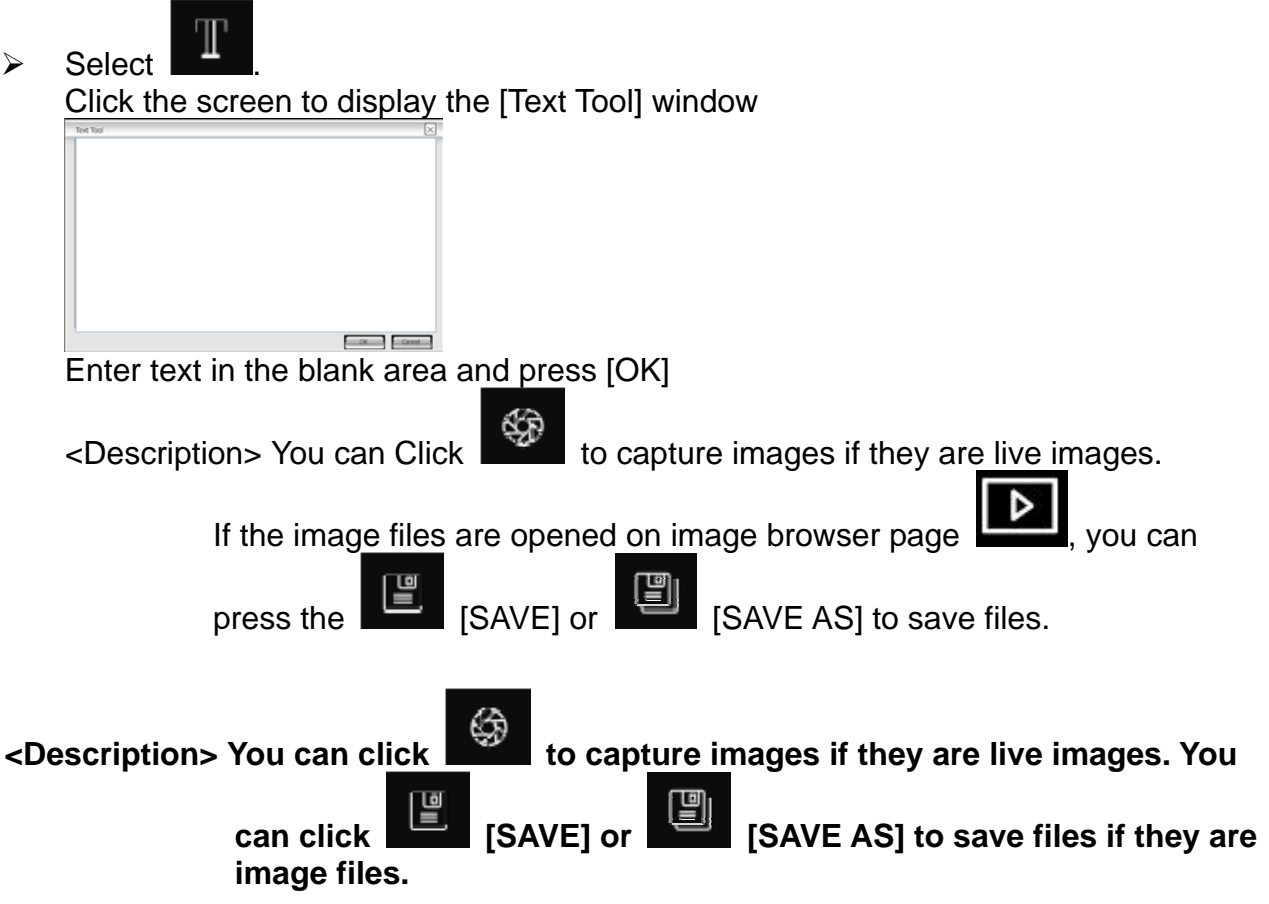

#### 7.12 I would like to use the mask mode

- Click to open the mask mode.
   You can use the mouse to directly modify the length and the width of the block.
- Click
- to close the mask mode.

#### 7.13 I would like to use the spotlight mode

- Click to open block mode.
   You can use the mouse to directly modify the length and the width of the block.
- Click

to change the spotlight shape.

Click

to close the spotlight mode.

#### 7.14 I would like to manage stored image

Please switch to Image browser page to go through the following steps

- 7.14.1 Browse images
  - Open the Image browser page to view the thumbnails of stored images
  - Click on the rightward/leftward icon to switch to another page, or enter numbers to switch to a given page

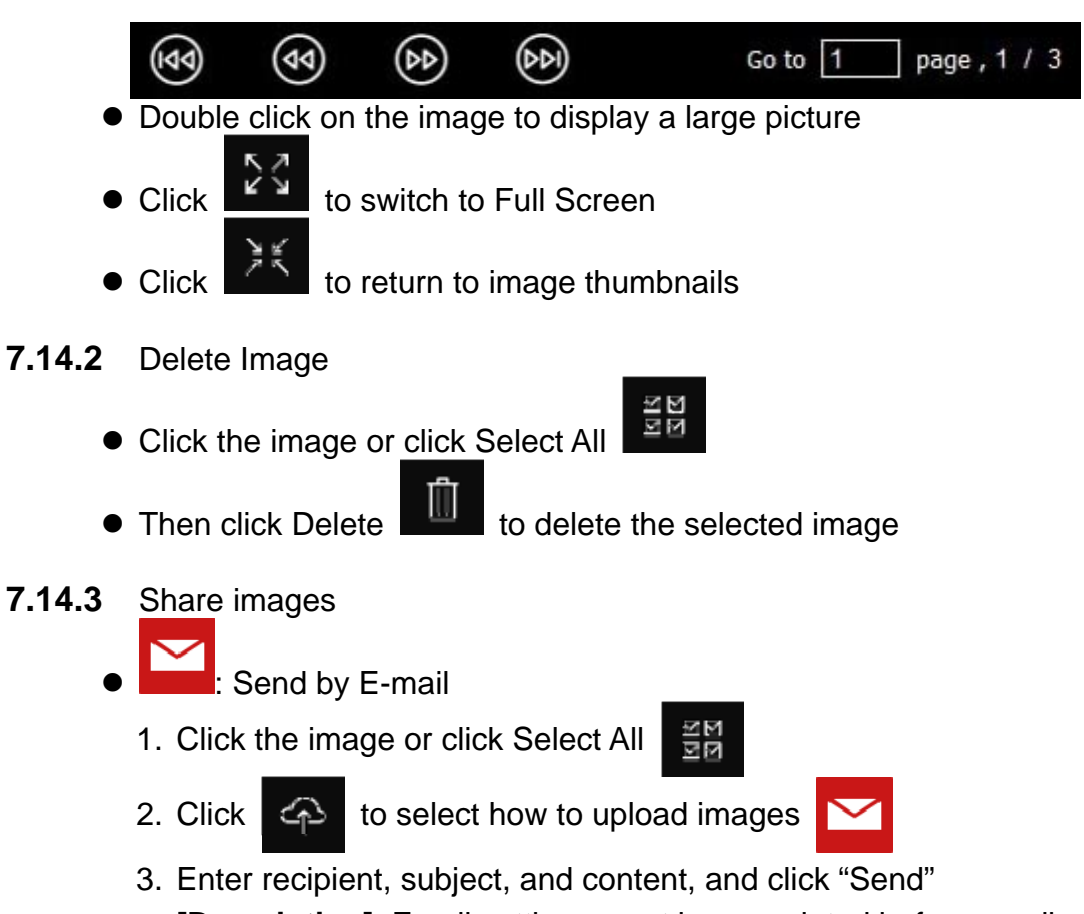

**[Description]** Email settings must be completed before sending images via email. Change settings according to the instructions of various operating systems and ISPs.

#### 7.15 I would like to change the operating languages of the software

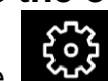

#### Switch to settings page

- Select language
- Restart the Ladibug 4K

#### 7.16 Change the setting of firewall

#### 7.16.1 Windows 7

- 1. Select [Console] in [Start] menu.
- 2. Click [System and Security], and then click [Allow a program through Windows Firewall].

| Windows Firewall      |                                          |
|-----------------------|------------------------------------------|
| Check firewall status | Allow a program through Windows Firewall |

[Description] Click [Windows Firewall] in the icon view of [Console].

3. Select [Change settings] in [Allowed programs and features] window.

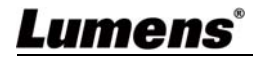

| Allow   | programs to communicate through Windows Firewall                     |   |
|---------|----------------------------------------------------------------------|---|
| To add, | change, or remove allowed programs and ports, click Change settings. | _ |

| lame                                                     | Home/Work (Private) | Public | * |
|----------------------------------------------------------|---------------------|--------|---|
| Secure Socket Tunneling Protocol                         |                     |        |   |
| SNMP Trap                                                |                     |        |   |
| Windows Collaboration Computer Name Registration Service |                     |        |   |
| Windows Firewall Remote Management                       |                     |        |   |
| Windows Management Instrumentation (WMI)                 |                     |        |   |
| Windows Media Player                                     |                     |        |   |
| Windows Media Player Network Sharing Service             | $\checkmark$        |        |   |
| Windows Media Player Network Sharing Service (Internet)  |                     |        |   |
| Windows Peer to Peer Collaboration Foundation            |                     |        | - |
| ] Windows Remote Management                              |                     |        | - |
| Wireless Portable Devices                                |                     |        |   |
|                                                          | Details             | Permov |   |

- 4. Please select [Ladibug 4K] program in the list.
- 5. If *Ladibug 4K* was not listed, please click [Allow another program], and then you will find *Ladibug 4K* program.
- Select [Ladibug 4K], and then click [Add]. If it was not listed, please click [Browse], select Ladibug 4K program, and then click [Enable].
   [Description] Ladibug 4K View may be displayed in the form of Ladibug 4K.exe.
- 7. Click [OK] in [Allowed Program] window.
- 8. Close [Windows Firewall Setting] window.

## 8. Troubleshooting

This chapter describes problems you may encounter while using *Ladibug 4K*. If you have questions, please refer to related chapters and follow all the suggested solutions. If the problem still occurred, please contact your distributor or the service center.

| No. | Problems                           | Solutions                                                      |
|-----|------------------------------------|----------------------------------------------------------------|
| 1   | When the recording function is     | When the computer is underperforming and the                   |
|     | enabled, the preview screen        | recording function is used, the preview screen may             |
|     | appears to have a green picture,   | appear to be a green picture, broken image or the              |
|     | broken image, or the store files   | stored files will be displayed abnormally. It is               |
|     | respond abnormally                 | recommended to reduce the resolution or switch to              |
|     |                                    | another computer with better performance.                      |
| 2   | The resolution of Ladibug 4K and   | Ladibug 4K will store the last used resolution setting         |
|     | the resolution set in the visual   | and may not use the resolution set in the visual               |
|     | presenter DIP Switch are different | presenter DIP Switch.                                          |
| 3   | When Ladibug 4K software is        | You can only choose either HDMI or USB output for 4K           |
|     | used, selection of the 4K          | resolution, not both at the same time. Please check            |
|     | resolution is not available        | whether the visual presenter has been set with HDMI            |
|     |                                    | 4k output to the display.                                      |
|     |                                    | E.g.: When the visual presenter is set for HDMI output         |
|     |                                    | of 4k resolution, then the USB output cannot be set for        |
|     |                                    | 4k resolution and only can be 1080P or 720P                    |
|     |                                    | resolutions instead. If HDMI output is not set for 4K,         |
|     |                                    | then 3 different resolutions 4K/ 1080P/ 720P can be            |
|     |                                    | chosen in Ladibug 4k software.                                 |
| 4   | Black screen is displayed in live  | 1. Remove the <i>Ladibug 4K</i> , and then restart the         |
|     | image after Ladibug 4K was         | computer                                                       |
|     | re-installed                       | 2. Re-install <i>Ladibug 4K</i>                                |
| 5   | Unable to connect when using the   | 1. The system firewall settings may prevent images             |
|     | image sharing function             | from being properly sent. Change settings to permit            |
|     |                                    | Ladibug 4K through the firewall. Please refer to 7.16          |
|     |                                    | Change firewall settings for Windows                           |
|     |                                    | 2. If Step 1 fails to solve the problem, change the            |
|     |                                    | firewall settings of the antivirus software by permitting      |
|     |                                    | Ladibug 4K through the firewall or suspending the              |
|     |                                    | firewall. Please refer to antivirus software instructions to   |
|     |                                    | change firewall settings                                       |
|     |                                    | 3. If step 2 still fails to solve the problem, please turn off |
|     |                                    | the antivirus software                                         |
| 6   | When the function of Time Lapse    | Connecting USB Hub may result in insufficient                  |
|     | is executing, Preview screen       | bandwidth, which causes the machine unable to                  |
|     | remains still                      | operate normally. It is recommended that the machine           |
|     |                                    | shall be connected to the computer directly through            |
|     | When the Imense Obering from the   | USB CADIE INSTEAD OF USB HUD.                                  |
| 1   | when the image Sharing function    | It settings of host network are affected by the change of      |
|     | he obtained                        | the Server network connection (for example: change             |
|     |                                    | from the network cable connection to wireless network          |
|     |                                    | connection), please disable the <i>Ladibug 4K</i> and restart  |
|     |                                    | the software and the Share Image function again.               |